Association for Institutional Research

### **IPEDS**

# **Executive Peer Tool (ExPT)**

#### California Association for Institutional Research 2006 Conference

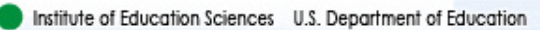

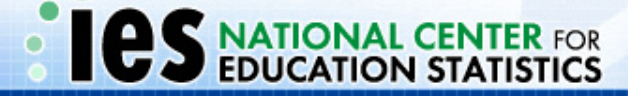

# What you will learn today!

#### > What are the IPEDS Data Feedback Reports

- $\checkmark$  Data elements/performance measures in the reports
- $\checkmark$  Relationship between the IPEDS Data Feedback Reports & ExPT
- How to use ExPT to get an electronic copy of your IPEDS Data Feedback Report
- How to use ExPT to customize your IPEDS Data Feedback Report
- > The strengths and limitations of ExPT
- Compare ExPT to Peer Analysis System (PAS)
- The application of the Data Feedback Reports and ExPT in Higher Education

# **ExPT & Data Feedback Reports**

> Were developed from a National Postsecondary Education Cooperative (NPEC) project

Goal: Improve the quality and comparability of IPEDS data

- > Are useful to institutional executives for comparative purposes
- Provide administrators a context for examining IPEDS data based upon a comparison group

# Background

#### > First data feedback reports were:

- ✓ Distributed October, 2004
- ✓ Consisted of 10 graphs
- ✓ Comparison group was based on an algorithm that wasn't appropriate for many institutions
- ✓ 1st generation of ExPT allowed users to recreate their data feedback report with a customized comparison group

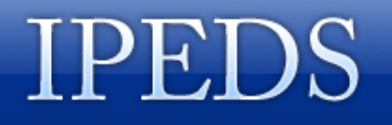

# Background (continued)

#### > 2<sup>nd</sup> iteration of data feedback reports were:

 $\checkmark$  Distributed in October of 2005

- $\checkmark$  Consisted of 12 graphs
  - Two new figures: completions by award level and price data over time
  - Minor changes to data and graphs
- $\checkmark$  Institutions could submit a customized comparison group
- $\checkmark$  2<sup>nd</sup> generation of the ExPT was also released
  - allowed users to recreate their data feedback report with customized comparison groups

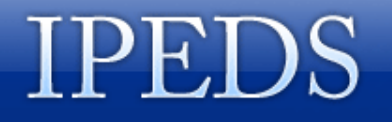

# Background (continued) > 3<sup>rd</sup> iteration of the data feedback reports will be:

- $\checkmark$  Distributed in October of 2006
- $\checkmark$  Same basic structure and format as 2005
- ✓ Only minor modifications
- $\checkmark$  3<sup>rd</sup> generation of ExPT will also be released
- ✓ A technical review panel suggested additional changes that will be implemented in the 2007

# 2006 Data Feedback Report

- Figure 1. Unduplicated 12-month headcount of all students and of undergraduate students, total FTE enrollment (academic year 2004-05), and full- and part-time fall enrollment (Fall 2005)
- Figure 2. Percent of all students enrolled, by race/ethnicity, and percent women: Fall 2005
- Figure 3\*. Academic year tuition and required fees for fulltime, first-time, degree/certificate-seeking undergraduates: 2003–04—2005–06
- Figure 4\*. Percent of full-time, first-time, degree/certificate-seeking undergraduate students receiving financial aid, by type of aid: 2004–05

# 2006 Data Feedback Report

- Figure 5\*. Types and average amounts of financial aid received by full-time, first-time, degree or certificateseeking undergraduates: 2004–05
- Figure 6\*. Graduation rates of full-time, first-time degree/certificate seeking undergraduates within 150% of normal time to program completion, by race/ethnicity: 1999 cohort
- Figure 7(\*)(\*\*). Graduation rate cohort as a percent of all undergraduates and as a percent of total entering students (Fall 2005); graduation rate and transfer-out rate (1999 cohort); and retention rates (Fall 2005)

# 2006 Data Feedback Report

- Figure 8\*. Number of degrees awarded, by level: Academic year 2004–05
- Figure 9. Percent distribution of core revenues, by source: Fiscal year 2005
- Figure 10\*. Core expenses per FTE enrollment, by function: Fiscal year 2005
- Figure 11\*. Full-time equivalent staff by assigned position: Fall 2005
- Figure 12\*. Average salaries of full-time instructional staff equated to 9-month contracts, by academic rank: Academic year 2005-06

#### **Sample Data Feedback Report Chart**

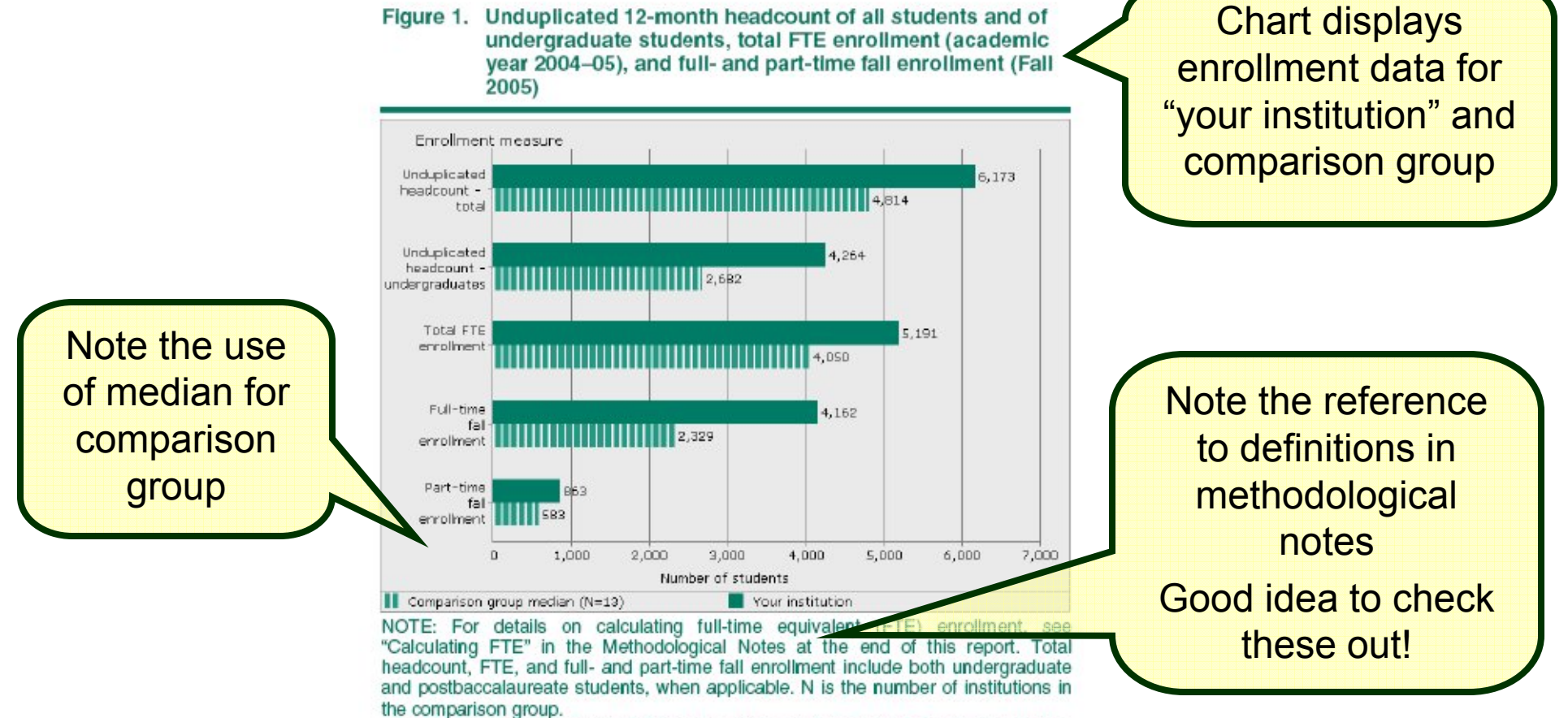

SOURCE: U.S. Department of Education, National Center for Education Statistics, Integrated Postsecondary Education Data System (IPEDS): Spring 2006. Association for Institutional Research

# Using ExPT to Find Your Data Feedback Reports

Institute of Education Sciences U.S. Department of Education

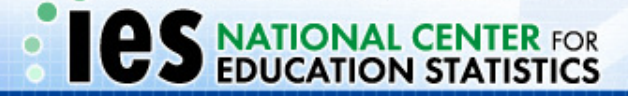

# ExPT is...

A web-based tool that allows users to easily access and customize their IPEDS Data Feedback report

#### > With this tool, users can

- ✓ Access and copy their IPEDS Data Feedback Report
- $\checkmark$  Customize the comparison group used in the report
- ✓ Generate copies of graphs and data in these reports

#### > A simplified version of the PAS

✓ Allows access to data presented in specialized IPEDS Data Feedback Reports for institutions and a comparison group of institutions.

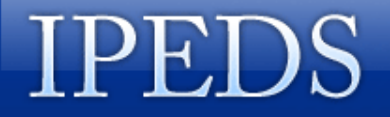

# Using ExPT to Access Data Feedback Reports

- Access ExPT from IPEDS Home Page
   ✓ http://nces.ed.gov/ipeds
- 2. Agree to the Data Usage Agreement

3. Select your institution

#### **1: Access ExPT from IPEDS Home Page**

|               | Integrated Postsecondar       | y Education Data System            |                  |
|---------------|-------------------------------|------------------------------------|------------------|
| About IPEDS?  | 2<br>22 - 92                  | Features                           |                  |
| What's New    | The Integrated                |                                    |                  |
| Publications  | Postsecondary                 | IPEDS Web-Based Data               |                  |
| Data          | Education Data System         | Collection and related materials   |                  |
| Survey Forms  | (IPEDS), established as       |                                    |                  |
| Peer Analysis | the core postsecondary        | IPEDS Peer Analysis System         |                  |
|               | education data collection     | enables a user to compare a        | Select ExPT link |
| IPEDS COOL    | program for NCES, is a        | LinchPin institution of the user's |                  |
| Glossary      | system of surveys             | choosing to a group of peer        |                  |
|               | from all primary providers    | institutions, by generating        |                  |
|               | of posteocondary              | reports using selected IPEDS       |                  |
|               | oducation IDEDS is a          | variables of milerest.             |                  |
|               | single comprehensive          | Evenutive Deer Teel                |                  |
|               | system designed to            | cimplified version of the Peer     |                  |
|               | encompass all institutions    | Analysis System presenting         |                  |
|               | and educational               | data from the IPEDS Data           |                  |
|               | organizations whose           | Feedback Report                    |                  |
|               | primary purpose is to         | r oodbaolt ropolt.                 |                  |
|               | provide postsecondary         | IPEDS College Opportunities        |                  |
|               | education. The IPEDS          | On-line (COOL) presents data       |                  |
|               | system is built around a      | on institution prices, financial   |                  |
|               | series of interrelated        | aid, enrollment, and type of       |                  |
|               | surveys to collect            | programs that are offered by       |                  |
|               | institution-level data in     | the institution. IPEDS COOL is     |                  |
|               | such areas as enrollments,    | designed to help college           |                  |
|               | program completions,          | students, future students, and     |                  |
|               | faculty, staff, and finances. | their parents understand the       |                  |
|               |                               | and how much it costs to attend    |                  |
|               |                               | college                            |                  |
|               |                               | college.                           |                  |

http://nces.ed.gov/ipeds/

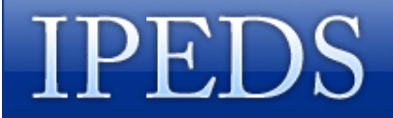

# **2: Agree to Data Usage Agreement**

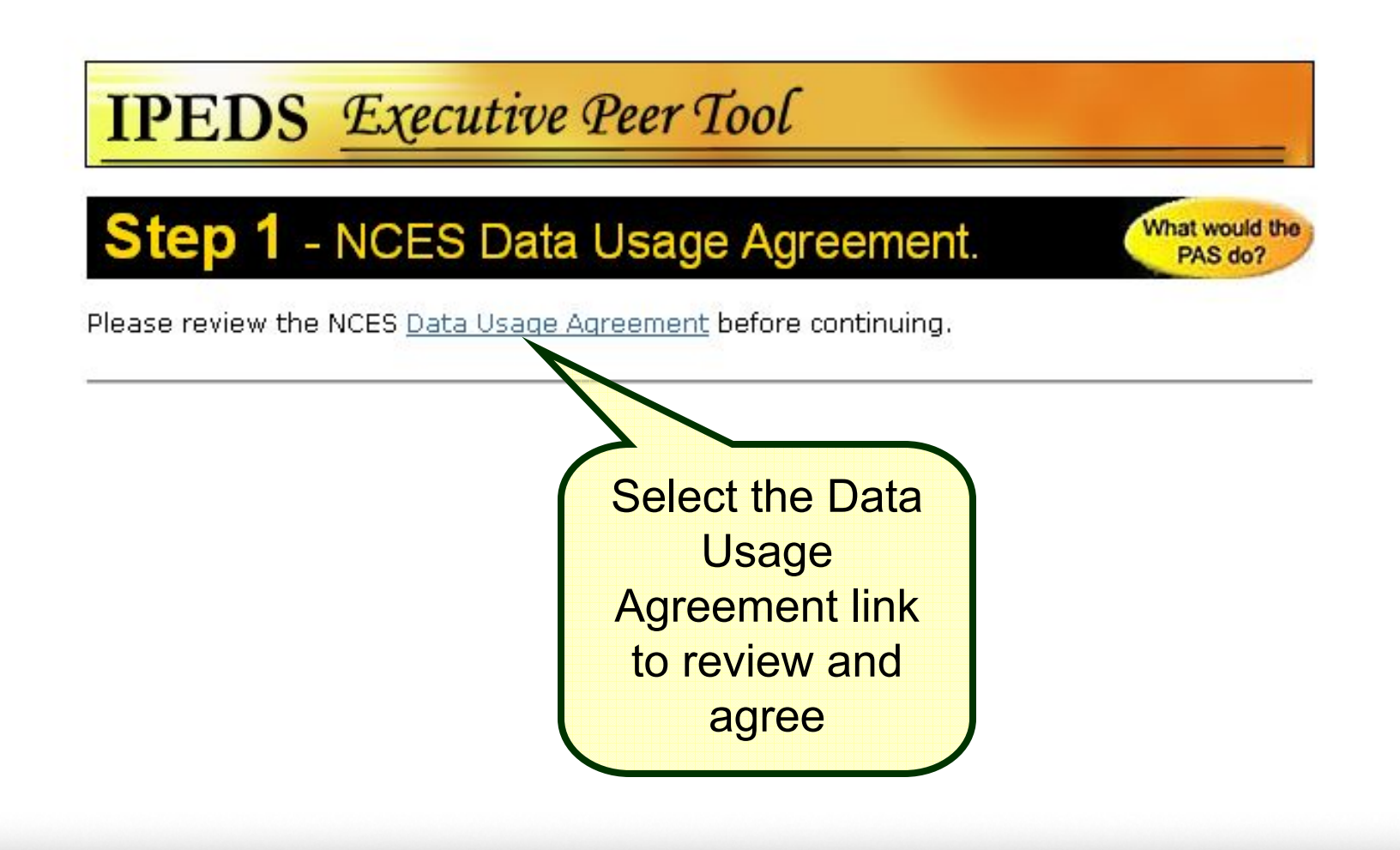

### 2: Data Usage Agreement

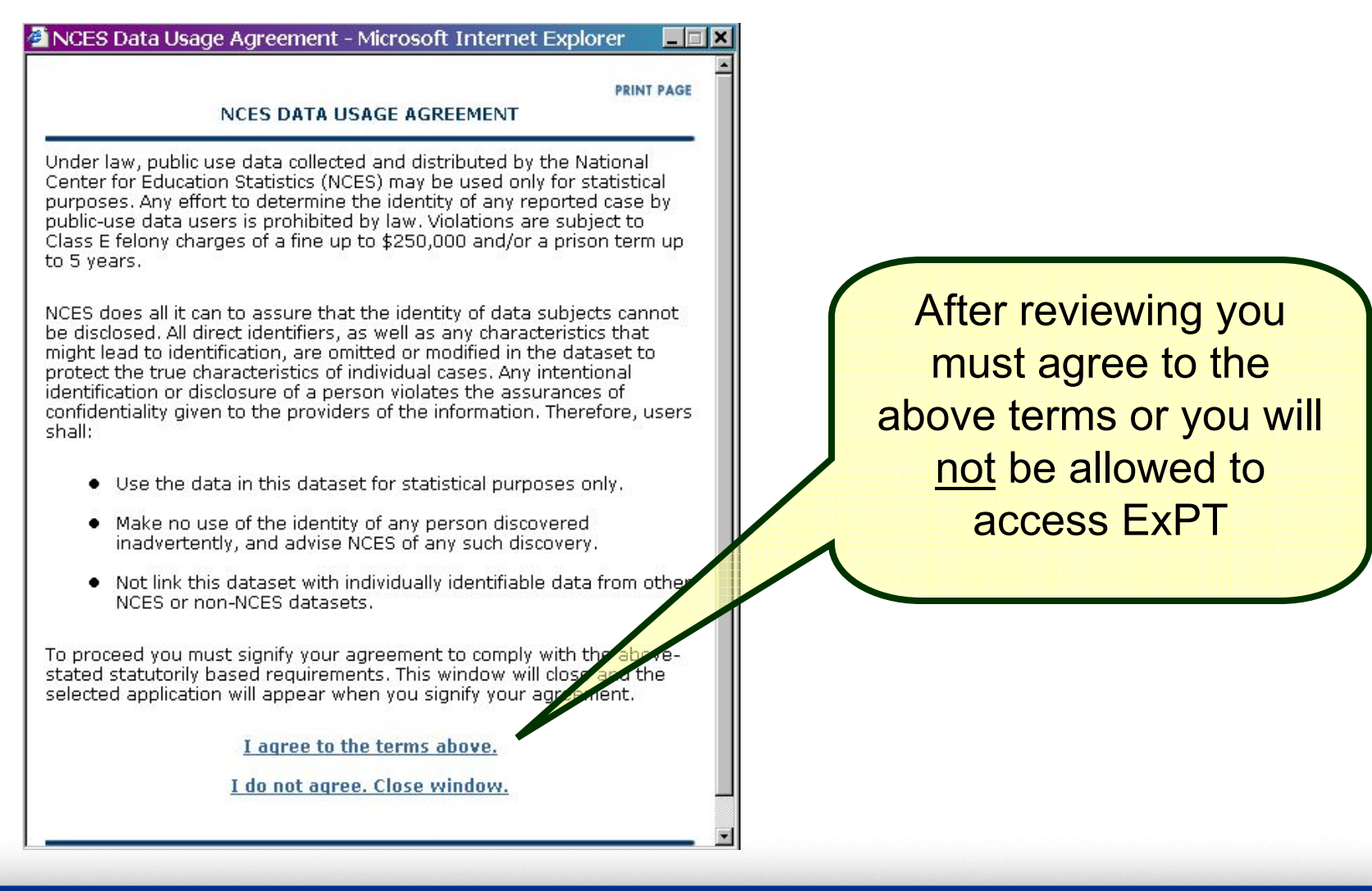

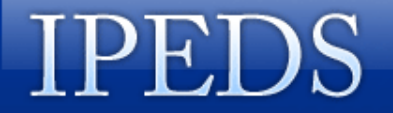

# **3. Select Your Institution**

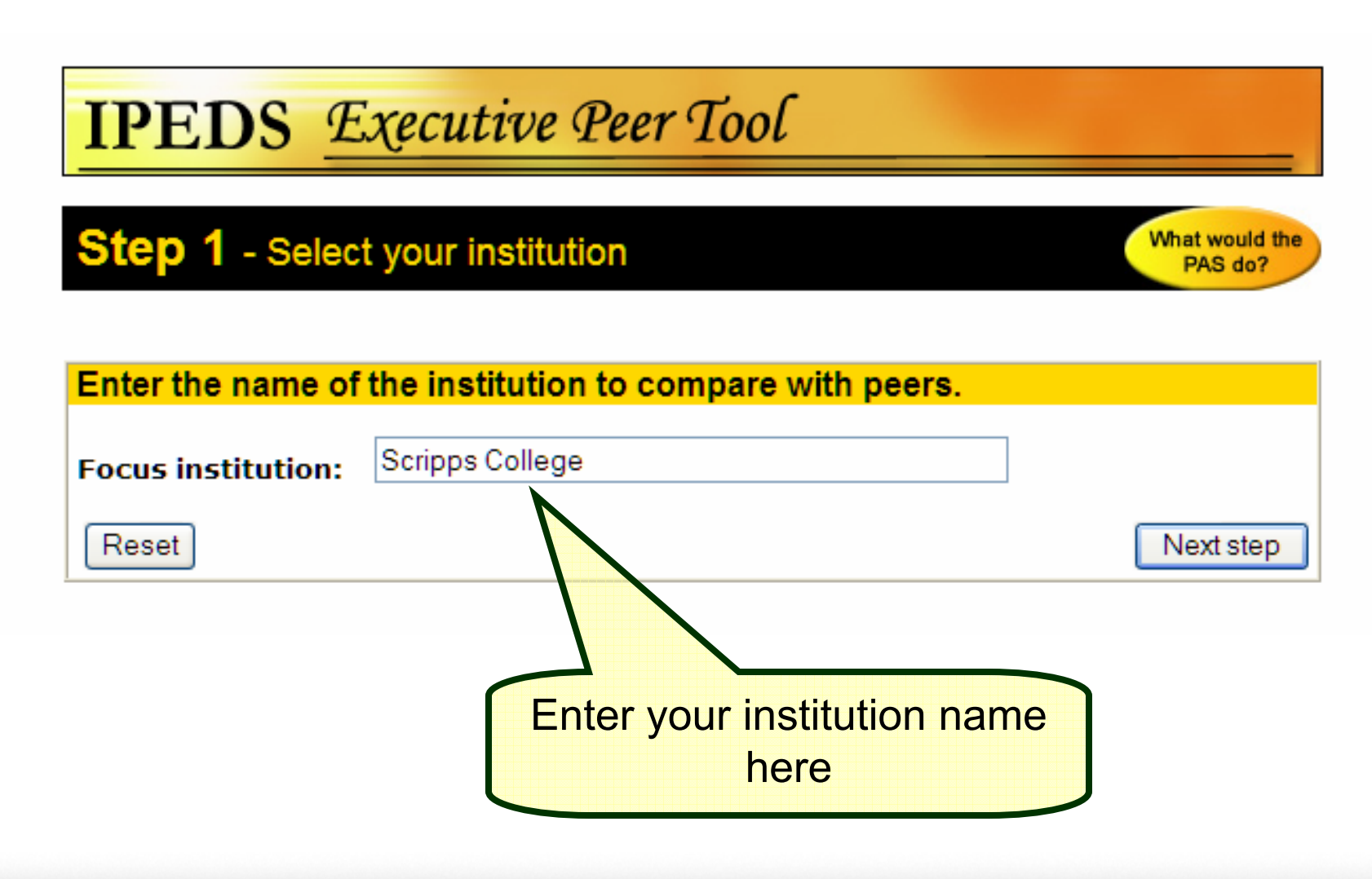

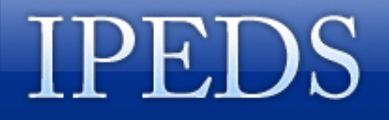

# **3. Select Your Institution**

#### Select your institution from the search results (if necessary – for Scripps, wasn't needed)

Step 1b - Select your institution

Your entry resulted in multiple schools. Please select your school.

| Institution name                | City        | State |
|---------------------------------|-------------|-------|
| SPRINGFIELD COLLEGE             | SPRINGFIELD | MA    |
| SPRINGFIELD COLLEGE             | SPRINGFIELD | MO    |
| SPRINGFIELD COLLEGE IN ILLINOIS | SPRINGFIELD | IL    |
| SPRINGFIELD COLLEGE OF BEAUTY   | SPRINGFIELD | OR    |

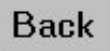

XPT Home

What would the PAS do?

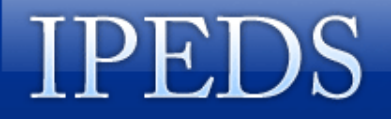

#### Access Your Data Feedback Report

Step 2 - Select a method of peer selection

What would the PAS do?

Focus institution: Scripps College

IPEDS Data Feedback Report Downloads

2006 IPEDS Data Feedback Report (PDF, 394K)

2005 IPEDS Data Feedback Report (PDF, 398K)

Use these links to access either the 2005 or 2006 version of your report (in PDF format)

#### Exercise: Access & Review Your IPEDS Data Feedback Report

- Access your IPEDS Data Feedback Report
  - 1. What do you think of the data presented?
  - 2. What questions do you have about the variables / performance measures presented?
- What is your comparison group?
  - 1. A customized comparison group?
  - 2. An automatically generated comparison group?
  - 3. Do the institutions on the list make sense?
  - 4. Would you like to see data for the individual comparison institutions for any of the variables?

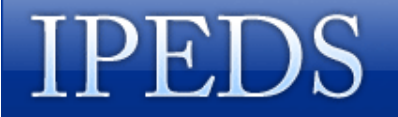

# What's Next?

#### >Would you like to:

- ✓ Customize your comparison group and recreate IPEDS data feedback graphs?
- ✓ Gain access to data used in the report for the comparison institutions?

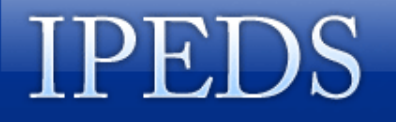

# **ExPT: How does it work?**

#### > A simple, five step process:

- 1. Identify a institution to compare focus institution, usually your institution
- 2. Pick comparison institutions (up to 100 allowed)
- 3. Select variables (up to 8 variables at a time),
- 4. View statistical results (summary data and graph)
- 5. View data results for all institutions in the comparison group

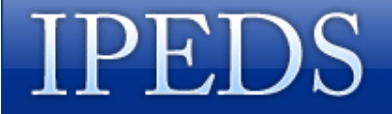

# **1: Identify A Focus Institution**

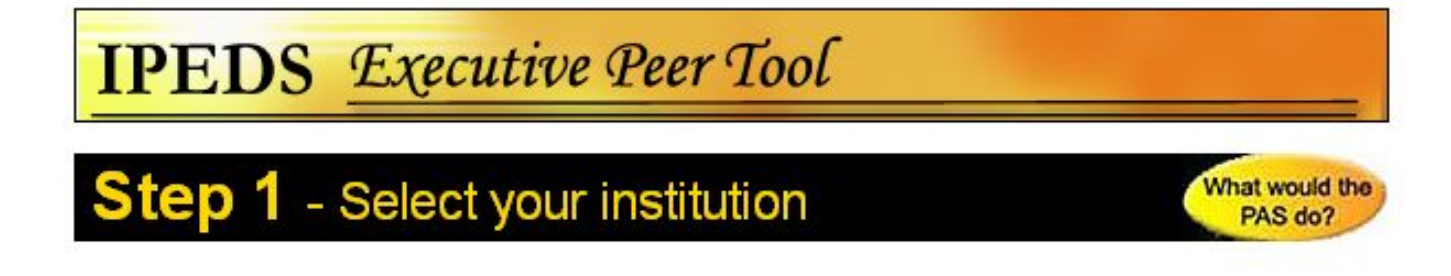

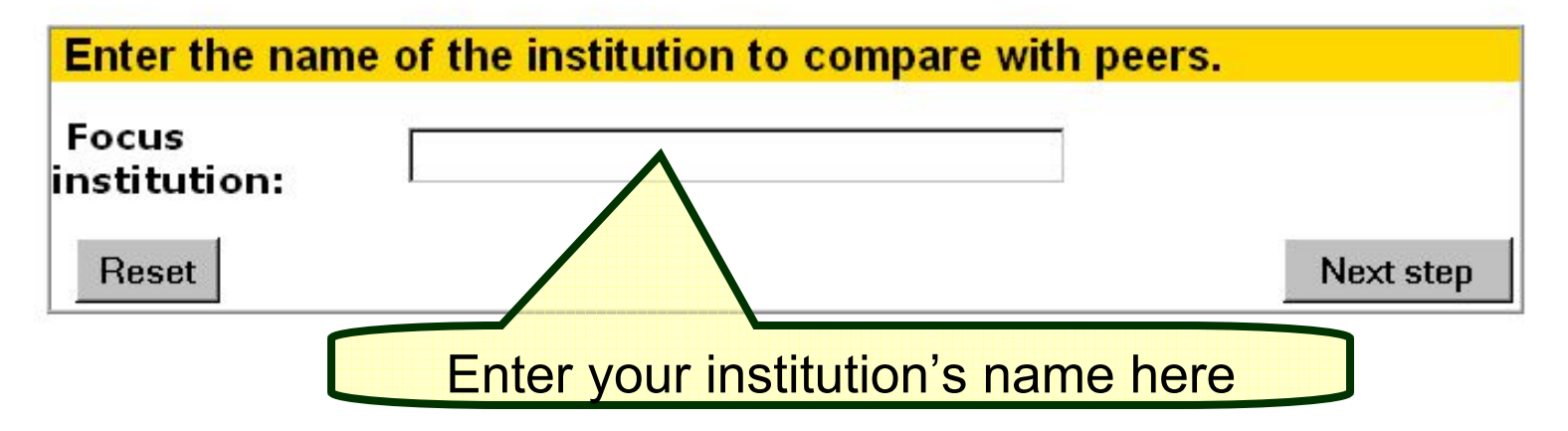

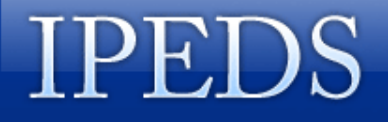

# **1: Identify A Focus Institution**

#### Select your institution from the search results (if necessary)

Step 1b - Select your institution

Your entry resulted in multiple schools. Please select your school.

| Institution name                | City        | State |
|---------------------------------|-------------|-------|
| SPRINGFIELD COLLEGE             | SPRINGFIELD | MA    |
| SPRINGFIELD COLLEGE             | SPRINGFIELD | MO    |
| SPRINGFIELD COLLEGE IN ILLINOIS | SPRINGFIELD | IL    |
| SPRINGFIELD COLLEGE OF BEAUTY   | SPRINGFIELD | OR    |

Back

XPT Home

What would the PAS do?

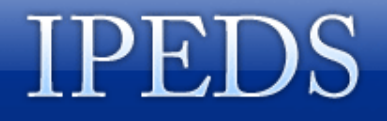

# 2: Pick Comparison Institutions

#### Select method to pick your comparison institutions Choose 1 of 4 methods:

|                                                                          | Use this option to add schools by name.                                                                                                    |
|--------------------------------------------------------------------------|----------------------------------------------------------------------------------------------------|
| <ul> <li>Select your<br/>peer list</li> </ul>                            | Use this option to select up to 100 schools based on criteria that you specify.                                                                            |
| <ul> <li>Automatically<br/>generate your<br/>comparison group</li> </ul> | Select this option to have the Executive Peer<br>Tool automatically create a comparison group.                                                             |
| ○ Use saved<br>comparison group                                          | Select this option to use the custom comparison group that was submitted by the focus institution.                                                         |
|                                                                          | Note: The automatic comparison group was<br>used in the IPEDS Data Feedback Report<br>unless the focus institution submitted a custom<br>comparison group. |
| ExPT Home Reset                                                          | Back Next step                                                                                                    |

#### INTEGRATED POSTSECONDARY EDUCATION DATA SYSTEM

#### 2: Pick Comparison Institutions Add peer institutions by name

| Choose 1 of 4 method                                                     | s:                                                                                                    |                                      |
|--------------------------------------------------------------------------|----------------------------------------------------------------------------------------------------|--------------------------------------|
| Add peers     by name                                                    | Use this option to add schools by name.                                                                                                    | Good option if you have a known list |
| <ul> <li>Select your<br/>peer list</li> </ul>                            | Use this option to select up to 100 schools based on criteria that you specify.                                                                                   | with a limited number of             |
| <ul> <li>Automatically<br/>generate your<br/>comparison group</li> </ul> | Select this option to have the Executive Peer<br>Tool automatically create a comparison group.                                                                    | institutions                         |
| ି Use saved<br>comparison group                                          | Select this option to use the custom comparison group that was submitted by the focus institution.                                                                | Select "Next                         |
|                                                                          | Note: The automatic comparison group was<br>used in the <u>IPEDS Data Feedback Report</u><br>unless the focus institution submitted a custom<br>comparison group. | step" to enter the institution names |
| ExPT Home Reset                                                          | Back Next step                                                                                                    |                                      |

#### 2: Pick Comparison Institutions Add peer institutions by name

#### Step 2 - Add peers by name

What would the PAS do?

Focus institution: SPRINGFIELD COLLEGE

#### Add institutions by name

| Institution name 1:  |            | Institution name 11: |           |
|----------------------|------------|----------------------|-----------|
| Institution name 2:  |            | Institution name 12: |           |
| Institution name 3:  |            | Institution name 13: |           |
| Institution name 4:  |            | Institution name 14: |           |
| Institution name 5:  |            | Institution name 15: |           |
| Institution name 6:  |            | Institution name 16: |           |
| Institution name 7.  |            | Institution name 17: |           |
| Institution name 8.  | Suits      | Institution name 18: |           |
| Institution name 9:  |            | Institution name 19: |           |
| Institution name 10: |            | Institution name 20: |           |
|                      |            |                      |           |
| ExPT Home            | Reset Back |                      | Next step |

#### INTEGRATED POSTSECONDARY EDUCATION DATA SYSTEM

#### 2: Pick Comparison Institutions Select your peer list by criteria

| Choose 1 of 4 methods                                                    | s:                                                                                                    |   |                                                              |
|--------------------------------------------------------------------------|----------------------------------------------------------------------------------------------------|---|--------------------------------------------------------------|
| ○ Add peers<br>by name                                                   | Use this option to add schools by name.                                                                                                    |   | add institutions based                                       |
| <ul> <li>Select your<br/>peer list</li> </ul>                            | Use this option to select up to 100 schools based on criteria that you specify.                                                                            |   | number of variables                                          |
| <ul> <li>Automatically<br/>generate your<br/>comparison group</li> </ul> | Select this option to have the Executive Peer<br>Tool automatically create a comparison group.                                                             |   | Good option if you want to search for                        |
| ି Use saved<br>comparison group                                          | Select this option to use the custom comparison group that was submitted by the focus institution.                                                         |   | potential comparison<br>institutions by specific<br>criteria |
|                                                                          | Note: The automatic comparison group was<br>used in the IPEDS Data Feedback Report<br>unless the focus institution submitted a custom<br>comparison group. | 4 | Click "Next step" to select by criteria!                     |
| ExPT Home Reset                                                          | unless the focus institution submitted a custom comparison group.           Back         Next step                                                         | 4 | Click "Next step" to<br>select by criteria!                  |

#### 2: Pick Comparison Institutions Select your peer list by criteria

| Geographic region                                                                                                    |                                                                                         |
|----------------------------------------------------------------------------------------------------|-----------------------------------------------------------------------------------------|
| Any<br>US Service schools<br>New England - CT ME MA NH<br>Mid East - DE DC MD NJ NY                                                                                                   | rivt<br>PA ⊻                                                                            |
| State or outlying area                                                                                                    | Degree granting                                                                         |
| Massachusetts<br>Michigan                                                                                                    | Degree-granung                                                                          |
| Minnesota                                                                                                    | Nondegree-granting, primarily postseconda<br>Nondegree-granting, not primarily postseco |
| Type of institution                                                                                                    | Instructional program                                                                   |
| Any<br>Public, 4-year or above<br>Private not-for-profit, 4-**                                                                                                    | Any Agriculture, Agriculture Operations and Rela<br>Natural Resources and Conservation  |
| Carnegie classification                                                                                                    |                                                                                         |
| Any<br>Destaurat/Dessaurate Linitary iti                                                                                                    | esExtensive                                                                             |
| Doctoral/Research Universitie<br>Doctoral/Research Universitie<br>Masters Colleges and Univers                                                                                        | sities I mana                                                                           |
| Doctoral/Research Universiti<br>Doctoral/Research Universitie<br>Masters Colleges and Univers<br>Enrollment size                                                                      | sities I man                                                                            |
| Doctoral/Research Universiti<br>Doctoral/Research Universiti<br>Masters Colleges and Univers<br>Enrollment size<br>Any                                                                | sities I                                                                                |
| Doctoral/Research Universiti<br>Doctoral/Research Universiti<br>Masters Colleges and Universi<br>Enrollment size<br>Any                                                               | ities I                                                                                 |
| Dictoral/Research Universitie<br>Masters Colleges and Universitie<br>Enrollment size<br>Any<br>Misc<br>Title IV participating only<br>Tribal college<br>Historically Black Colleges a | and Universities (HBCU) only                                                            |

- The current selection, would select all institutions:
  - ✓ in the state of Massachusetts
  - ✓ Private not for profit 4-year and above,
  - ✓ Master's I institutions

#### INTEGRATED POSTSECONDARY EDUCATION DATA SYSTEM

#### 2: Pick Comparison Institutions Select your peer list by criteria

#### Step 2 - Institutions selected

What would the PAS do?

Focus institution: SPRINGFIELD COLLEGE

NOTE: All institutions checked will be shown in the results. Your selection criteria resulted in 11 institutions.

#### ☑ Select/de-select all

| Or | iginal peer list            |                        |                |           |
|----|-----------------------------|------------------------|----------------|-----------|
|    | UnitID Institution name     | City                   | State          |           |
|    | 164447 AMERICAN INTERNATION | IAL COLLEGE SPRINGFIEL | .D MA          |           |
| •  | 164492 ANNA MARIA COLLEGE   | PAXTON                 | MA             |           |
|    | 164562 ASSUMPTION COLLEGE   | WORCESTE               | r Ma           |           |
|    | 164739 BENTLEY COLLEGE      | WALTHAM                | MA             |           |
|    | 165662 EMERSON COLLEGE      | BOSTON                 | MA             |           |
| •  | 165671 EMMANUEL COLLEGE     | BOSTON                 | MA             |           |
|    | 166452 LESLEY UNIVERSITY    | CAMBRIDGE              | E MA           |           |
| •  | 167783 SIMMONS COLLEGE      | BOSTON                 | MA             |           |
|    | 168005 SUFFOLK UNIVERSITY   | BOSTON                 | MA             |           |
| •  | 168254 WESTERN NEW ENGLAN   | ID COLLEGE SPRINGFIEL  | .D MA          |           |
|    | 168290 WHEELOCK COLLEGE     | BOSTON                 | MA             |           |
|    |                             |                        |                |           |
|    | ExPT Home Reset Back        | Add more peers by name | Save peer list | Next step |

The previous selection criteria generated this list of institutions

#### 2: Pick Comparison Institutions *Auto-Generated Comparison Group*

| Choose 1 of 4 methods                                                                                                    | t -                                                                                                    |                                                          |
|----------------------------------------------------------------------------------------------------|----------------------------------------------------------------------------------------------------|----------------------------------------------------------|
| Add peers     by name     by mame     by name     by name | Use this option to add schools by                                                                                                | y name.                                                  |
| ି Select your<br>peer list                                                                                                    | Use this option to select up to 10 based on criteria that you specif                                                             | 10 schools<br><sup>1</sup> y.                            |
| <ul> <li>Automatically<br/>generate your<br/>comparison group</li> </ul>                                                                                                    | Select this option to have the Exe<br>Tool automatically create a comp                                                           | ecutive Peer<br>parison group.                           |
| ି Use saved<br>comparison group                                                                                                    | Select this option to use the cust<br>group that was submitted by the<br>institution.                                            | om comparison<br>focus                                   |
|                                                                                                    | Note: The automatic comparison<br>used in the <b>IPEDS Data Feedba</b><br>unless the focus institution subm<br>comparison group. | i group was<br><mark>ack Report</mark><br>itted a custom |
| ExPT Home Reset                                                                                                    | Back                                                                                                    | Next step                                                |

Select this option to use the algorithm for the auto-generated comparison group for your institution

#### INTEGRATED POSTSECONDARY EDUCATION DATA SYSTEM

#### 2: Pick Comparison Institutions *Auto-Generated Comparison Group*

#### Step 2 - Institutions selected

What would the PAS do?

Focus institution: SPRINGFIELD COLLEGE

The following characteristics were used to create a comparison group for the focus institution: private, not-for-profit, 4-year, degree-granting, Carnegie Classification of Masters Colleges and Universities I, in the New England region of the country. This comparison group includes the following 24 institutions: NOTE: All institutions checked will be shown in the results.

#### I Select/de-select all

| 0 | iginal peer list                      |             |       |
|---|---------------------------------------|-------------|-------|
|   | UnitID Institution name               | City        | State |
|   | 164447 AMERICAN INTERNATIONAL COLLEGE | SPRINGFIELD | MA    |
| V | 164492 ANNA MARIA COLLEGE             | PAXTON      | MA    |
| • | 164562 ASSUMPTION COLLEGE             | WORCESTER   | MA    |
| 2 | 164739 BENTLEY COLLEGE                | WALTHAM     | MA    |
|   | 217165 BRYANT UNIVERSITY              | SMITHFIELD  | RI    |
| V | 165662 EMERSON COLLEGE                | BOSTON      | MA    |
| V | 165671 EMMANUEL COLLEGE               | BOSTON      | MA    |
| 2 | 129242 FAIRFIELD UNIVERSITY           | FAIRFIELD   | СТ    |
|   | 230889 GODDARD COLLEGE                | PLAINFIELD  | VT    |
| 2 | 217235 JOHNSON & WALES UNIVERSITY     | PROVIDENCE  | RI    |
| 2 | 166452 LESLEY UNIVERSITY              | CAMBRIDGE   | MA    |
| 2 | 230995 NORWICH UNIVERSITY             | NORTHFIELD  | VT    |
|   | 217402 PROVIDENCE COLLEGE             | PROVIDENCE  | RI    |
| V | 130226 QUINNIPIAC UNIVERSITY          | HAMDEN      | СТ    |
|   | 183211 RIVIER COLLEGE                 | NASHUA      | NH    |
| 1 | 130253 SACRED HEART UNIVERSITY        | FAIRFIELD   | CT    |

Notice the description of the criteria used for the auto-generated comparison group

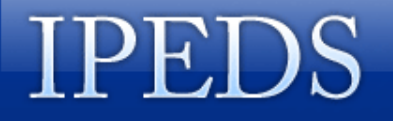

#### 2: Pick Comparison Institutions Saved Comparison Group

#### Choose 1 of 4 methods:

| <ul> <li>Add peers</li> <li>by name</li> </ul>                           | Use this option to add schools by name.                                                                                                    |
|--------------------------------------------------------------------------|----------------------------------------------------------------------------------------------------|
| ି Select your<br>peer list                                               | Use this option to select up to 100 schools based on criteria that you specify.                                                                            |
| <ul> <li>Automatically<br/>generate your<br/>comparison group</li> </ul> | Select this option to have the Executive Peer<br>Tool automatically create a comparison group.                                                             |
| ○ Use saved<br>comparison group                                          | Select this option to use the custom comparison group that was submitted by the focus institution.                                                         |
|                                                                          | Note: The automatic comparison group was<br>used in the IPEDS Data Feedback Report<br>unless the focus institution submitted a custom<br>comparison group. |
|                                                                          |                                                                                                    |

Only available to institutions that have submitted a customized comparison group – allow you to access that set of institutions

Valuable for using a standard comparison group

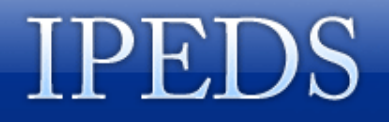

#### 2: Pick Comparison Institutions Saved Comparison Group

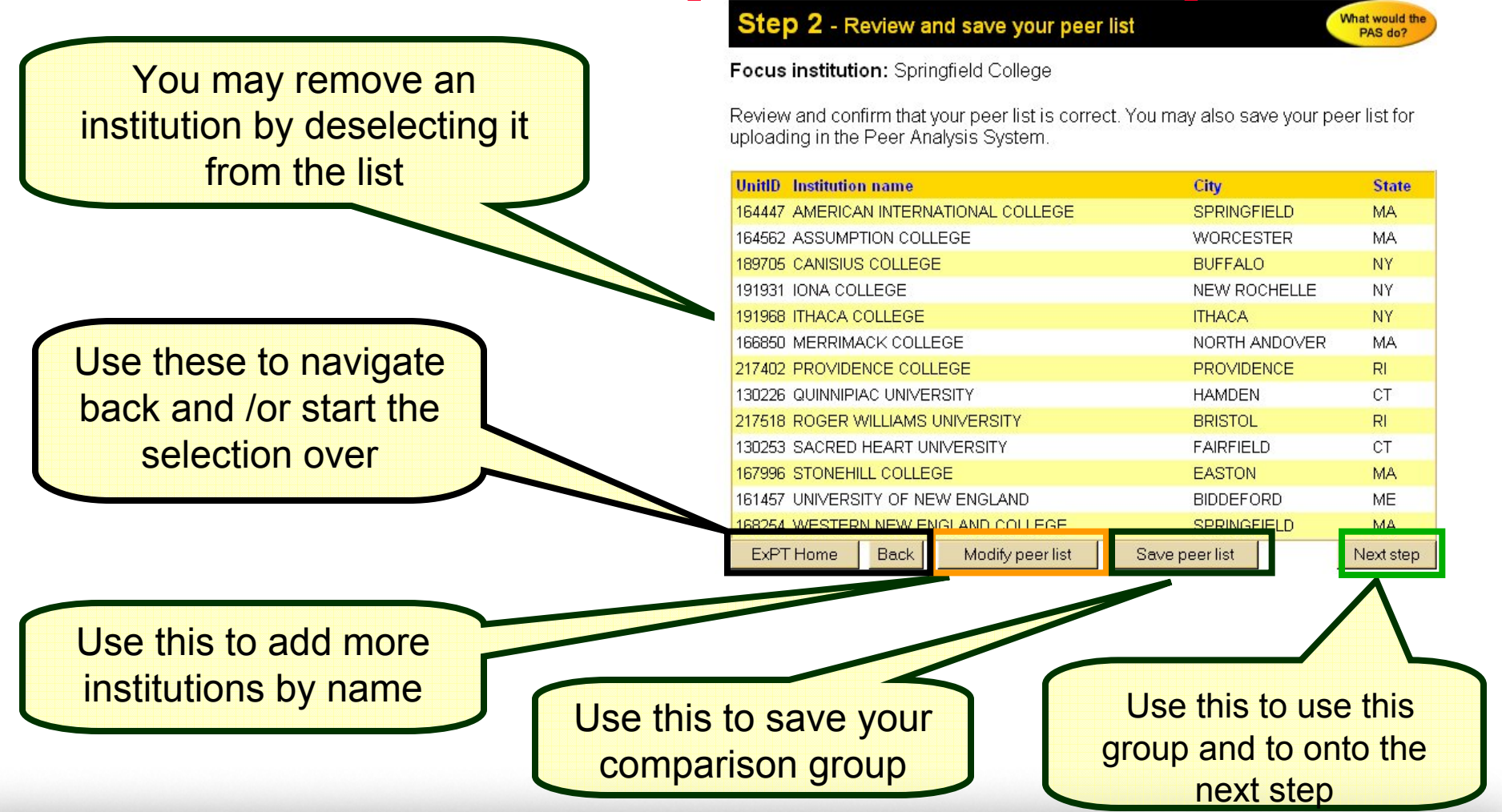

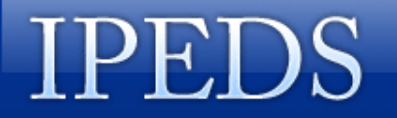

### **3: Select Variables**

| Step 3 - Select up to 8 variables                                                                                                    | What would the PAS do?                                                                                                    | Each title                                                                       |
|----------------------------------------------------------------------------------------------------|----------------------------------------------------------------------------------------------------|----------------------------------------------------------------------------------|
| Focus institution: Springfield College                                                                                                    |                                                                                                    | represents a                                                                     |
| Unduplicated 12-month headcount of all stude<br>enrollment (academic year 2004–05), and full-<br>Unduplicated headcount - total<br>Unduplicated headcount - undergraduates<br>Total FTE enrollment                                                                                                   | nts and of undergraduate students, total FTE<br>and part-time fall enrollment (Fall 2005)<br>Full-time fall enrollment<br>Part-time fall enrollment                                                                       | different figure in<br>the IPEDS Data<br>Feedback Report                         |
| <ul> <li>Percent of all students enrolled, by race/ethni</li> <li>White, non-Hispanic</li> <li>Black, non-Hispanic</li> <li>Hispanic</li> <li>Asian or Pacific Islander</li> <li>Academic year tuition and required fees for furundergraduates: 2003–04</li> <li>2003–04</li> <li>2004–05</li> </ul> | city. and percent women: Fall 2005         American Indian or Alaska Native         Race/ethnicity unknown         Nonresident alien         Women         II-time. first-time degree/certificate-seeking         2005–06 | The variables<br>displayed within<br>the figure are<br>listed below the<br>title |
| Percent of full-time, first-time, degree/certification<br>financial aid, by type of aid: 2004–05<br>Federal grants<br>State and local grants                                                                                                    | te-seeking undergraduate students receiving Institutional grants Loans                                                                                                    |                                                                                  |

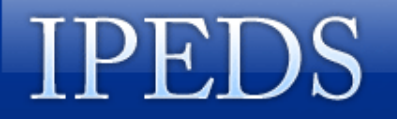

### **3: Select Variables**

| Step 3 - Select up to 8 variables                                                                                                    | What would the PAS do?                                                                                                    |                                                                                                    |
|----------------------------------------------------------------------------------------------------|----------------------------------------------------------------------------------------------------|----------------------------------------------------------------------------------------------------|
| Focus institution: Springfield College                                                                                                    |                                                                                                    | Click the link for                                                                                                    |
| Unduplicated 12-month headcount of all stude<br>enrollment (academic year 2004-05), and full-<br>Unduplicated headcount - total<br>Unduplicated headcount - undergraduates<br>Total FTE enrollment<br>Percent of all students enrolled, by race/ethni<br>White, non-Hispanic<br>Black, non-Hispanic<br>Hispanic<br>Asian or Pacific Islander | ents and of undergraduate students, total FTE<br>and part-time fall enrollment (Fall 2005) <ul> <li>Full-time fall enrollment</li> <li>Part-time fall enrollment</li> </ul> <ul> <li>Full-time fall enrollment</li> <li>Part-time fall enrollment</li> </ul> <ul> <li>Full-time fall enrollment</li> <li>Part-time fall enrollment</li> </ul> <ul> <li>City. and percent women: Fall 2005</li> <li>American Indian or Alaska Native</li> <li>Race/ethnicity unknown</li> <li>Nonresident alien</li> <li>Women</li> </ul> | any title and a<br>pop-up window<br>will display a<br>description of the<br>figure with<br>appropriate<br>definitions |
| Academic year tuition and required fees for fu                                                                                                    | Ill-time, first-time_degree/certificate-seeking                                                                                                    |                                                                                                    |
| □ 2003-04<br>□ 2004-05                                                                                                    | <u>□</u> 2005–06                                                                                                    |                                                                                                    |
| Percent of full-time, first-time, degree/certifica<br>financial aid, by type of aid: 2004–05                                                                                                    | nte-seeking undergraduate students receiving                                                                                                    |                                                                                                    |
| <ul> <li>Federal grants</li> <li>State and local grants</li> </ul>                                                                                                    | Institutional grants Loans                                                                                                    |                                                                                                    |

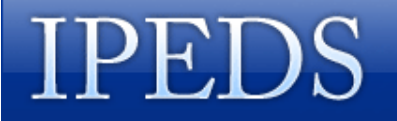

# **3: Select Variables**

🖆 http://nces.ed.gov - Executive Peer Tool - Microsoft Internet Explorer 👘

Percent of all students enrolled, by race/ethnicity, and percent women: Fall 2005

This figure reflects the racial/ethnic make-up of the entire student body.

Note: Median values for the comparison may not add to 100 percent. The value for the focus institution is compared to the median value for the comparison group for each statistic included in the figure. If more than one statistic is presented in a figure, the median values are determined separately for each indicator or statistic. Where percent distributions are presented, median values may not add to 100 percent. Through the ExPT, you have access to all of the data used to create the figures included in this report.

Close window

These definitions are the same as the information contained in the methodological notes of the Data Feedback Reports

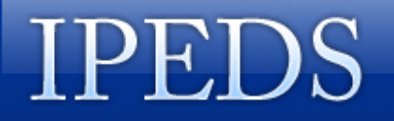

### 3: Select Variables (Data)

| Type<br>degi                 | <u>es and average amounts of financial aid rec</u><br>ree/certificate-seeking undergraduates: 2004                                                                                   | eive<br>I-05       | ed by full-time, first-time,                                                                                 |
|------------------------------|----------------------------------------------------------------------------------------------------|--------------------|----------------------------------------------------------------------------------------------------|
|                              | Federal grants<br>State and local grants                                                                                                    |                    | Institutional grants<br>Loans                                                                                |
| Grac<br>of n                 | duation rates of full-time, first-time_degree/c<br>ormal time to program completion, by race/                                                                                        | ertif<br>ethi      | icate-seeking undergraduates within 150%<br>nicity: 1999_cohort                                              |
|                              | Graduation rate, overall, degree/certificate-<br>seekers<br>White, non-Hispanic<br>Black, non-Hispanic<br>Hispanic                                                                   |                    | Asian or Pacific Islander<br>American Indian or Alaska Native<br>Race/ethnicity unknown<br>Nonresident alien |
| <u>Grae</u><br>stud<br>(Fall | <u>duation rate cohort as a percent of all under<br/>ents (Fall 2005): graduation rate and transfe<br/>1 2005)</u>                                                                   | <u>gra</u><br>r-ou | <u>duates and as a percent of total entering</u><br>t rate (1999 cohort): and retention rates                |
|                              | Graduation rate cohort as a percent of all<br>undergraduates<br>Graduation rate cohort as a percent of<br>entering class<br>Graduation rate, overall, degree/certificate-<br>seekers |                    | Transfer-out rate<br>Full-time retention rate<br>Part-time retention rate                                    |
| Num                          | nber of degrees awarded, by level: Academi                                                                                                    | c ye               | ear 2004–05                                                                                                  |
|                              | Associate's degrees<br>Bachelor's degrees<br>Master's degrees                                                                                                    |                    | Doctor's degrees<br>First-professional degrees                                                               |

### 3: Select Variables (Data - con't)

| Pere               | cent distribution of core revenues, by source                                | : Fi       | scal year 2005                        |
|--------------------|------------------------------------------------------------------------------|------------|---------------------------------------|
|                    | Tuition and fees                                                             |            | Investment return                     |
|                    | Government grants and contracts                                              |            | Other core revenues                   |
|                    | Private gifts, grants and contracts                                          |            |                                       |
| Core               | e expenses per FTE enrollment, by function:                                  | Fis        | cal year 2005                         |
|                    | Instruction                                                                  |            | Institutional support                 |
|                    | Research                                                                     |            | Student services                      |
|                    | Public service                                                               |            | Other core expenses                   |
|                    | Academic support                                                             |            |                                       |
| <u>Full</u>        | -time equivalent staff by assigned position: I                               | Fall       | 2005                                  |
|                    | Instruction/research and public service                                      |            | Other professional                    |
|                    | Executive, administrative and managerial                                     |            | Non-professional                      |
| <u>Ave</u><br>rant | rage salaries of full-time instructional staff e<br>:: Academic year 2005–06 | <u>qua</u> | ted to 9-month contracts, by academic |
|                    | All ranks                                                                    |            | Instructor                            |
|                    | Professor                                                                    |            | Lecturer                              |
|                    | Associate professor                                                          |            | No academic rank                      |
|                    | Assistant professor                                                          |            |                                       |
| E                  | XPT Home Reset Back                                                          |            | Next step                             |

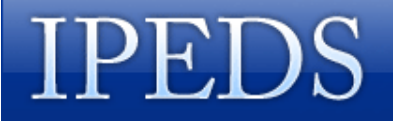

# **3: Select Variables -- Example**

| Step 3 - Select up to 8 variables<br>Focus institution: Springfield College<br>Unduplicated 12-month headcount of all stude<br>enrollment (academic year 2004–05), and full- | What would the<br>PAS do?<br>ents and of undergraduate students, total FTE<br>and part-time fall enrollment (Fall 2005) | Here are the selections made |
|----------------------------------------------------------------------------------------------------|----------------------------------------------------------------------------------------------------|------------------------------|
| Unduplicated headcount - total                                                                                                    | ☑ Full-time fall enrollment                                                                                             |                              |
| 🔽 Unduplicated headcount - undergraduates                                                                                                    | Part-time fall enrollment                                                                                               |                              |
| ☑ Total FTE enrollment                                                                                                    |                                                                                                    |                              |
| Percent of all students enrolled, by race/ethni                                                                                                    | city, and percent women: Fall 2005                                                                                      | Scroll down to               |
| 🗖 White, non-Hispanic                                                                                                    | 🗖 American Indian or Alaska Native                                                                                      | select "Next Step"           |
| 🗖 Black, non-Hispanic                                                                                                    | 🗖 Race/ethnicity unknown                                                                                                | to view Step 4:              |
| 🗖 Hispanic                                                                                                    | 🗖 Nonresident alien                                                                                                    | to view Step 4.              |
| 🗖 Asian or Pacific Islander                                                                                                    | 🗖 Women                                                                                                    | View Statistical             |
| Academic year tuition and required fees for fu<br>undergraduates: 2003–04—2005–06                                                                                            | ill-time, first-time degree/certificate-seeking                                                                         | Results                      |
| 2003-04                                                                                                    | 2005-06                                                                                                    |                              |
| 2004–05                                                                                                    | L                                                                                                    | $\neg$ )                     |
| ExPT Home Reset Back                                                                                                    | Next step                                                                                                    |                              |

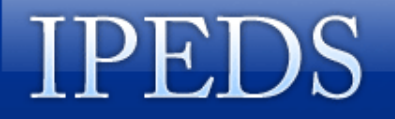

# **4: View Statistical Results**

|                | Step 4 - Statistics results for 2005                                                                                                    |                               | PAS do?                                             |
|----------------|----------------------------------------------------------------------------------------------------|-------------------------------|-----------------------------------------------------|
| copy<br>te the | To save these data, copy and paste the columns<br>listed below into a spreadsheet.                                                                                                    | Comparis<br>Mo<br>Modify scho | on group data<br>odify variables<br>ools/Start over |
| results        | Chart/Indicator                                                                                                    | Springfield<br>College        | Comparison<br>group median                          |
| heet.          | Unduplicated 12-month headcount of all students and of<br>undergraduate students, total FTE enrollment (academic year<br>2004–05), and full- and part-time fall enrollment (Fall 2005) |                               | <u>Graph</u><br>(N=13)                              |
|                | Unduplicated headcount - total                                                                                                    | 6,173                         | 5,194                                               |
|                | Unduplicated headcount - undergraduates                                                                                                    | 4,284                         | 3,815                                               |
|                | Total FTE enrollment                                                                                                    | 5,131                         | 3,853                                               |
|                | Full-time fall enrollment           ExPT Home         Back           Select Graph         to recreate           your Figure                                                            | 4,162                         | 3,316                                               |

You can copy and paste the statistical results into a spreadsheet.

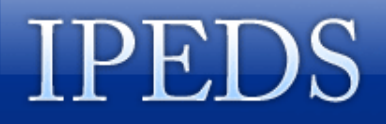

### 4: View Statistical Results (Graph)

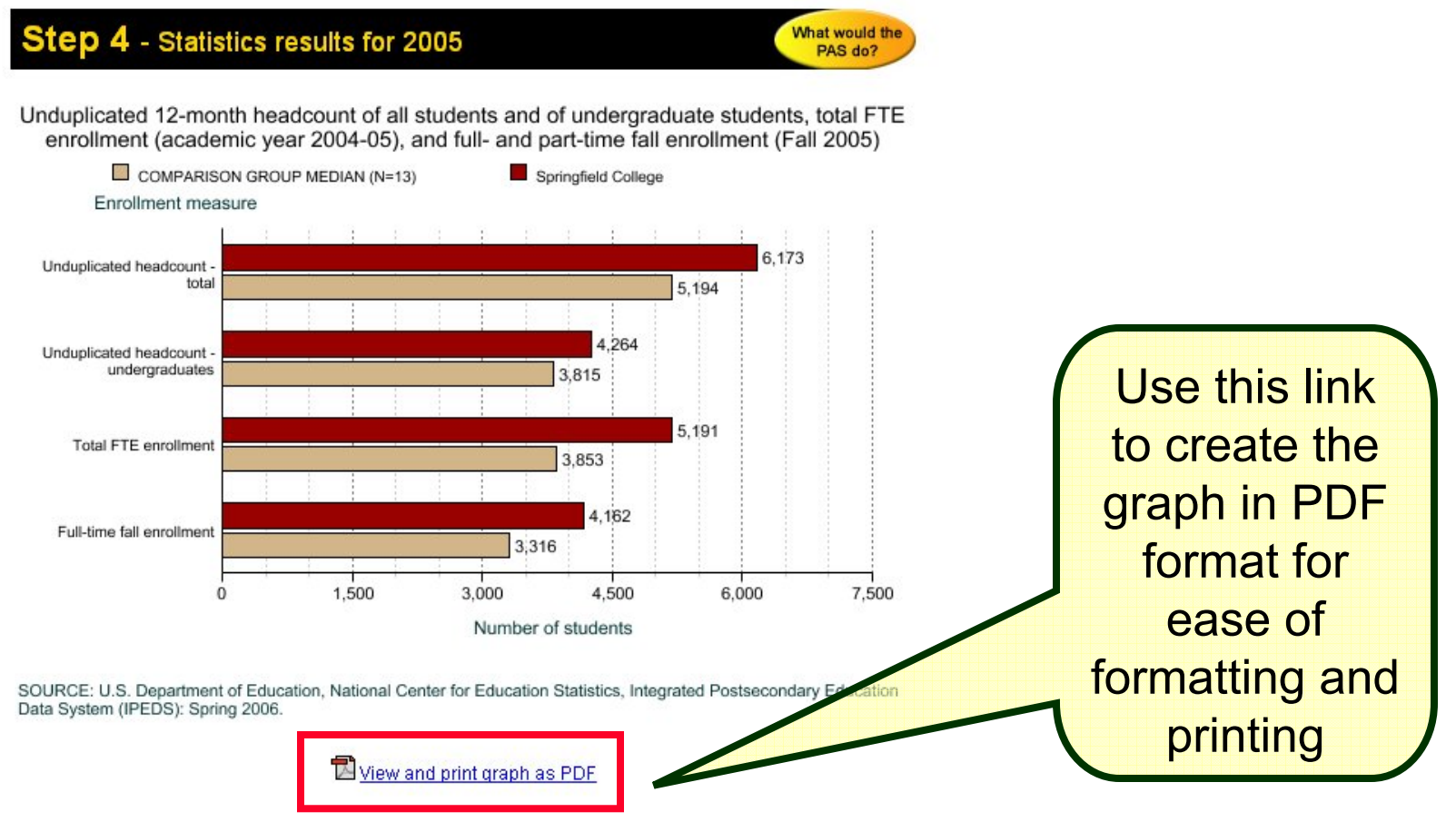

Note: Use the back button on your web browser to return to previous page to continue reviewing the features of ExPT.

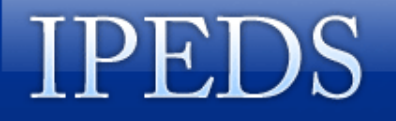

# **4: View Statistical Results**

| Step 4 - Statistics results for 2005                                                                                                    |                                       | What would the PAS do?                              |                                |
|----------------------------------------------------------------------------------------------------|---------------------------------------|-----------------------------------------------------|--------------------------------|
| To save these data, copy and paste the columns listed below into a spreadsheet.                                                                                                    | <u>Comparis</u><br><u>Modify scho</u> | on group data<br>odify variables<br>ools/Start over |                                |
| Chart/Indicator                                                                                                    | Springfield<br>College                | Comparison<br>group median                          |                                |
| Unduplicated 12-month headcount of all students and of<br>undergraduate students, total FTE enrollment (academic year<br>2004–05), and full- and part-time fall enrollment (Fall 2005) |                                       | <u>Graph</u><br>(N=13)                              |                                |
| Unduplicated headcount - total                                                                                                    | 6,173                                 | 5,194                                               |                                |
| Unduplicated headcount - undergraduates                                                                                                    | 4,264                                 | 3,815                                               | Select comparison              |
| Total FTE enrollment                                                                                                    | 5,191                                 | 3,853                                               | group data to soo the          |
| Full-time fall enrollment                                                                                                    | 4,162                                 | 3,316                                               | group data to see the          |
|                                                                                                    |                                       |                                                     | data values for <u>each</u> of |
| ExPT Home Back                                                                                                    |                                       |                                                     | the institutions in the        |
|                                                                                                    |                                       |                                                     | comparison group               |
|                                                                                                    |                                       |                                                     | (rather than aggregate         |
|                                                                                                    |                                       |                                                     | data)                          |

#### 5: View Data Results for All Institutions

| Notice that you can<br>copy and paste the<br>data results into a | Ster<br>To save<br>into a s | <b>5 - Data</b><br>e these data,<br>preadsheet. S   | results for 2005<br>copy and paste the o<br>Sort by clicking the c | columns listed below<br>olumn headers.               | Mod<br>Modify schoo              | What would the<br>PAS do?<br>Statistics<br>ify variables<br>Is/Start over |
|------------------------------------------------------------------|-----------------------------|-----------------------------------------------------|--------------------------------------------------------------------|------------------------------------------------------|----------------------------------|---------------------------------------------------------------------------|
| spreadsneet                                                      |                             |                                                     | Unduplicated 12-month<br>headcount - total:                        | Unduplicated headcount -<br>undergraduates: Academic | FTE enrollment:<br>Academic year | Full-time<br>enrollment: Fall                                             |
|                                                                  | 167899                      | Springfield<br>College                              | Academic year 2004-05<br>6173                                      | <u>year 2004-05</u><br>4264                          | <u>2004-08</u><br>5191           | 4162                                                                      |
|                                                                  | 164447                      | h <mark>meriy</mark> an<br>International<br>college | 1869                                                               | 1340                                                 | 1754                             | 1350                                                                      |
| Click on the link for any                                        | 164262                      | Assumption<br>College                               | 3063                                                               | 2682                                                 | 2551                             | 2214                                                                      |
| of institutions                                                  | 189705                      | Canisius<br>College                                 | 5777                                                               | 3815                                                 | 4751                             | 4001                                                                      |
| - One click for ascending                                        | <mark>191931</mark>         | Iona College                                        | 5194                                                               | 3911                                                 | 3854                             | 3316                                                                      |
| - Otte click for <u>ascending</u>                                | 191968                      | lthaca College                                      | 6841                                                               | 6437                                                 | 6477                             | 6252                                                                      |
| order                                                            | 166850                      | Merrimack<br>College                                | 2514                                                               | 2480                                                 | 2115                             | 1875                                                                      |
| - I wo clicks for<br>descending order                            | 217402                      | Providence<br>College                               | 6616                                                               | 5003                                                 | 4583                             | 4048                                                                      |
| descending order                                                 | 130226                      | Quinnipiac<br>University                            | 7877                                                               | 5689                                                 | 6931                             | 6240                                                                      |

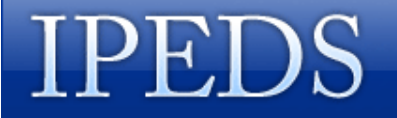

#### 5: View Data Results for All Institutions

| Ster<br>To savi<br>into a s | <b>D 5 - Data r</b><br>e these data, c<br>spreadsheet. S | esults for 2005<br>copy and paste the c<br>cort by clicking the c     | columns listed below<br>olumn headers.                               | Modify school                             | What would the<br>PAS do?<br>Statistics<br>fy variables<br>s/Start over |           | This link will bring you<br>back to Step 4:<br>statistical results |
|-----------------------------|----------------------------------------------------------|-----------------------------------------------------------------------|----------------------------------------------------------------------|-------------------------------------------|-------------------------------------------------------------------------|-----------|--------------------------------------------------------------------|
| <u>UnitID</u>               | Institution                                              | Unduplicated 12-month<br>headcount - total :<br>Academic year 2004-05 | Unduplicated headcount -<br>undergraduates: Academic<br>year 2004-05 | FTE enrollmen<br>Academic year<br>2004-05 | Full-time<br>trollment: Fall<br>2005                                    |           |                                                                    |
| 167899                      | Springfield<br>College                                   | 6173                                                                  | 4264                                                                 | 5191                                      | 1162                                                                    | (         | This link will bring you                                           |
| 164447                      | American<br>International<br>College                     | 1869                                                                  | 1340                                                                 | 1754                                      | 350                                                                     |           | back to the list of                                                |
| 164562                      | Assumption<br>College                                    | 3063                                                                  | 2682                                                                 | 2551                                      | 2214                                                                    |           | change your variable                                               |
| 189705                      | Canisius<br>College                                      | 5777                                                                  | 3815                                                                 | 4751                                      | 4001                                                                    |           | selection                                                          |
| 191931                      | lona College                                             | 5194                                                                  | 3911                                                                 | 3854                                      | 3316                                                                    |           |                                                                    |
| 191968                      | lthaca College                                           | 6841                                                                  | 6437                                                                 | 6477                                      | 6252                                                                    |           |                                                                    |
| 166850                      | Merrimack<br>College                                     | 2514                                                                  | 2480                                                                 | 2115                                      | 1875                                                                    | This link | will bring you back to                                             |
| 217402                      | Providence<br>College                                    | 6616                                                                  | 5003                                                                 | 4583                                      | 4048                                                                    | the selec | ction of the comparison                                            |
| 130226                      | Quinnipiac<br>University                                 | 7877                                                                  | 5689                                                                 | 6931                                      | 6240                                                                    | ins       | titutions (Step 2).                                                |
|                             |                                                          |                                                                       |                                                                      |                                           |                                                                         |           |                                                                    |

#### Exercise: Using ExPT

- 1. Replicate one or more of your IPEDS Data Feedback graphs using the comparison group that was used in your report.
- 2. Recreate one or more of your IPEDS Data Feedback graphs with a different comparison group.
- 3. Copy the data from one or more of the graphs created in # 2 into an Excel spreadsheet.
- 4. If you have time reformat that table using Excel or recreate the graph in a customized format!

# So Far Today. . .

#### > We've discussed the:

- ✓ IPEDS Data Feedback Reports
- $\checkmark$  Data elements/performance measures in the reports
- ✓ Relationship between the IPEDS Data Feedback Reports and the Executive Peer Tool (ExPT)
  - How to use the ExPT to get an electronic copy of your IPEDS Data Feedback Report
  - How to use ExPT to customize your IPEDS Data Feedback Report

#### > As we finish, we will:

- $\checkmark$  Identify the strengths and limitations of ExPT
- ✓ Compare ExPT to Peer Analysis System (PAS)
- ✓ Discuss the application of the Data Feedback Reports and ExPT in Higher Education

# **Strengths of ExPT**

#### > ExPT does what it was designed to do:

- ✓ Provides access in a straight forward manner
- $\checkmark$  Provides data at institution level
- $\checkmark$  Data are tied directly to the Data Feedback report
- ✓ Data on individual institutions in the comparison group are made available and can be copied into a spreadsheet
- $\checkmark$  Whets your appetite for more. . .

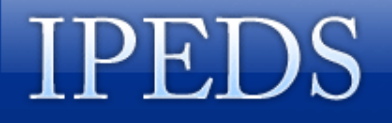

# **Limitations of ExPT**

- ExPT's limitations are designed to make the tool easy to use!
  - $\checkmark$  Limits your comparison group to 100 schools at a time
  - $\checkmark$  Limited options for picking comparison institutions
  - $\checkmark$  Data based solely on the Data Feedback Report
  - View data online only, and only <u>eight (8)</u> variables at a time

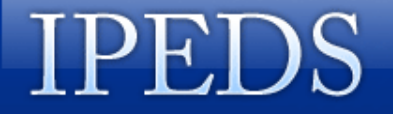

# **Comparison of ExPT & PAS**

|                                            | M                      |
|--------------------------------------------|------------------------|
| Step 1 - Select your institution           | What would the PAS do? |
| Enter the name of the institution to compa | re with peers.         |
| Name:                                      |                        |
| Next step Reset                            |                        |

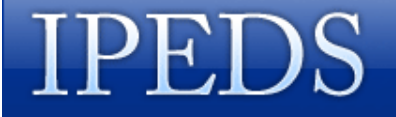

# **Comparison of ExPT & PAS**

🖆 What would the PAS do? - Microsoft Internet ... 🗖 🗖 🗙

#### What would the PAS do?

#### **Peer selection**

The Peer Analysis System (PAS) lets you get data in different ways. In all cases, you must pick what schools you want to include in the data. Like the Executive Peer Tool, the PAS requires you to start with the name or ID of a specific institution, called the linchpin institution. The Dataset Cutting Tool (DCT) part of the PAS does not require that you pick a linchpin school, but you must still decide what schools you want to get data for.

# **Exercise:** What Do You Think About the IPEDS Data Feedback Reports & ExPT

- ✓ How can this be used by your institution?
- ✓ Are the measures useful?
- ✓ Does ExPT allow you to customize the comparison group and graphs?

✓ What else would be useful?

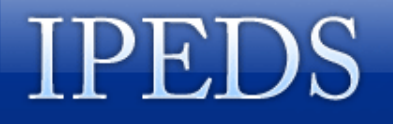

# Acknowledgements

#### **Content Development**

- Mary Ann Coughlin
- Gayle Fink
- Lu Phillips

#### **Content Reviewers**

- Soon Merz
- Darline Morris-Baldwin
- Jackie Stirn
- Ira Tyszler

#### **Instructional Design**

- Susan Garrity

#### **Project Manager**

– Anthony Bichel

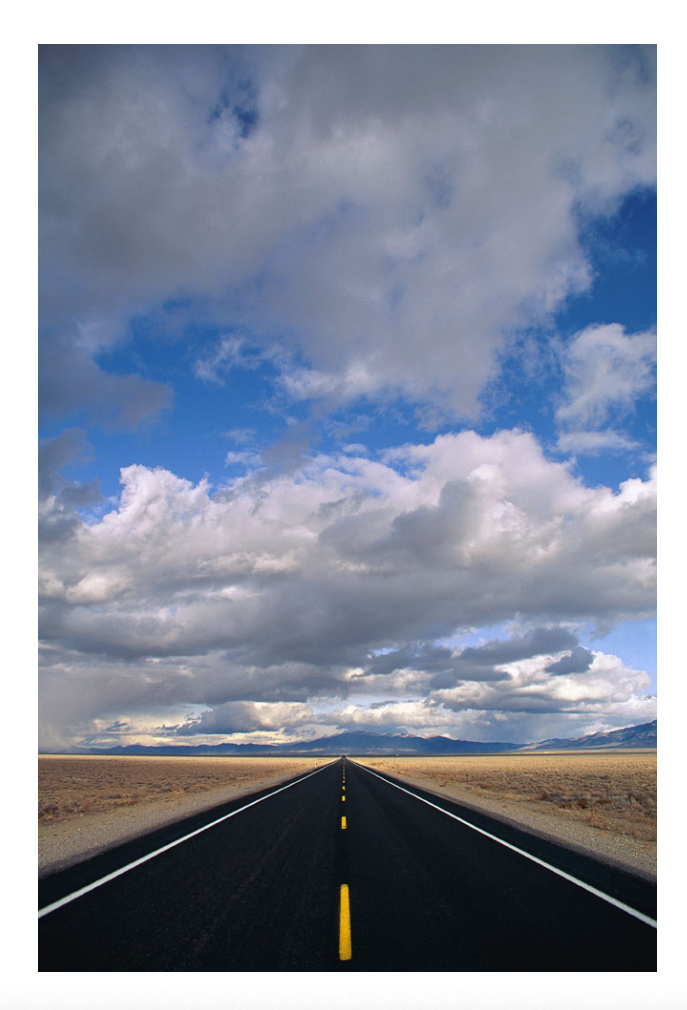

Association for Institutional Research

# **Questions & Discussion**

Institute of Education Sciences U.S. Department of Education

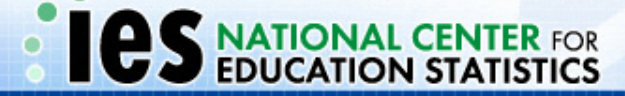